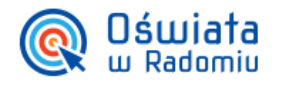

# Jak wyszukać konto użytkownika systemu w celu weryfikacji uprawnień ?

Porada przeznaczona jest dla pracowników z grupy ról Administratorzy i Dyrekcja placówki oświatowej, którzy zalogowani są do aplikacji Zarządzanie kontami i uprawnieniami.

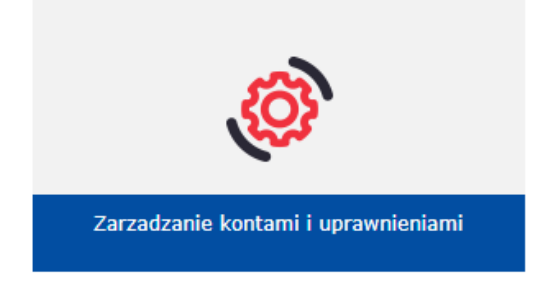

## Wyszukiwanie pracownika w aplikacji Zarządzanie kontami i uprawnieniami

W celu zweryfikowania, czy konto zostało dodane do systemu, lub szybkiego wyszukania pracownika (np. w celu weryfikacji czy są przypisane do niego odpowiednie uprawnienia) można skorzystać z pola wyszukiwania, znajdującego się nad drzewem danych. Korzystając z tego pola można szybko wyszukiwać użytkownika po numerze PESEL, adresie e-mail lub loginie.

| Użytkownicy Grupy zabezpieczeń Czytnik kart |     |                   |          |      |       |       |               |
|---------------------------------------------|-----|-------------------|----------|------|-------|-------|---------------|
|                                             |     |                   |          |      |       |       |               |
| Użytkownicy                                 |     |                   |          |      |       |       |               |
|                                             |     | tixtkownicy (0)   |          |      |       |       |               |
| 🔍 Szukaj nautest25                          |     | Szyckownik y (0)  |          |      |       |       |               |
| Wyszukiwanie zaawansowane                   |     | 🕂 Dodaj           |          |      |       |       |               |
| 🛱 📛 VulcanSzkola 🔹                          | -   |                   |          |      |       |       |               |
| 🗄 🤖 Administratorzy                         |     | Nazwa użytkownika | Nazwisko | Imię | PESEL | Email | Konto aktywne |
| 🗉 🦲 Ankiety                                 |     |                   |          |      |       |       |               |
| 🕀 🦲 Biblioteka                              | Ш., |                   |          |      |       |       |               |
| 🕀 🦲 Dyrekcja                                | Ш., |                   |          |      |       |       |               |
| 🕀 🧰 Kadry                                   | Ш., |                   |          |      |       |       |               |
| 🕀 🧰 Księgowość                              | Ш., |                   |          |      |       |       |               |
| 🕀 🧰 Nabory                                  | Ш., |                   |          |      |       |       |               |
| 🕀 🦲 NaboryZarzadzanie                       | Ш., |                   |          |      |       |       |               |
| 🕀 🧰 Pedagog                                 | 11. |                   |          |      |       |       |               |
| 🕀 🥅 Płace                                   | Ш., |                   |          |      |       |       |               |
| 🕀 🥅 PlanLekcji                              |     |                   |          |      |       |       |               |
| Pracownicy                                  |     |                   |          |      |       |       |               |
| 🕀 🧰 Rodzice                                 |     |                   |          |      |       |       |               |
| 🕀 🧰 Sekretariat                             |     |                   |          |      |       |       |               |
| 🕀 🧰 Uczniowie 🗸 🗸                           | -   |                   |          |      |       |       |               |

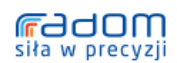

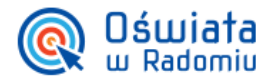

Jeśli nie znamy tych danych, to można skorzystać z funkcji wyszukiwania zaawansowanego – po kliknięciu odsyłacza Wyszukiwanie zaawansowane wyświetla się okno, w którym można wprowadzić inne informacje dotyczące użytkownika, np. imię i nazwisko.

| Użytkownicy       |                       |                            |               |  |
|-------------------|-----------------------|----------------------------|---------------|--|
| Q Szukaj          |                       |                            |               |  |
| Wysz              | ukiwanie zaawansowane | + Dodaj                    |               |  |
| UlcanSzkola       | Wyszukiwanie użytl    | kowników 🛛 🛛               | Konto aktywne |  |
| Ankiety           | Imię:                 | Jan                        |               |  |
| 🕀 🧱 Biblioteka    | Nazwisko:             | Nowak                      |               |  |
| 🗄 🦲 Kadry         | PESEL:                |                            |               |  |
| Księgowość Nabory | Email:                |                            |               |  |
|                   | Drugi email:          |                            |               |  |
| 🕀 🧰 Pedagog       | Kod karty:            |                            |               |  |
| Place             | Zgodność:             | Wszystkie wpisane wartości |               |  |
| Pracownicy        |                       |                            |               |  |
| Codzice           |                       | V Ok 🚫 Anuluj              |               |  |
| 🕀 🛄 Sekretariat   |                       |                            | ,             |  |
| 🕀 🚞 Uczniowie     | -                     |                            |               |  |

# Weryfikacja i modyfikacja danych oraz uprawnień użytkownika systemu

#### Dane podstawowe

U istniejącego użytkownika na karcie Właściwości można zweryfikować jego dane podstawowe.

| Użytkownicy Grupy zabezpieczeń Czytnik kart                                    |                                            |                                    |  |  |
|--------------------------------------------------------------------------------|--------------------------------------------|------------------------------------|--|--|
| Użytkownicy                                                                    |                                            |                                    |  |  |
| Q Szukaj nautest25                                                             | autest25 TestVulcan Nauczyciel (NAUTEST25) |                                    |  |  |
|                                                                                | Właściwości                                | Grupy zabezpieczeń Rejestr zdarzeń |  |  |
| 🗄 🦳 Użytkownicy                                                                | Dane podstawowe                            |                                    |  |  |
| 🗏 🖆 TestVulcan Nauczyciel                                                      | Nazwa                                      | NAUTEST25                          |  |  |
|                                                                                | Imię:                                      | Nauczyciel                         |  |  |
|                                                                                | Nazwisko:                                  | TestVulcan                         |  |  |
|                                                                                | PESEL:                                     | 74022115501                        |  |  |
|                                                                                | Email:                                     | edytas@vulcan.pl                   |  |  |
|                                                                                | Drugi email:                               |                                    |  |  |
|                                                                                | Numer karty:                               |                                    |  |  |
|                                                                                | Konto aktywne:                             | Tak                                |  |  |
| <                                                                              |                                            | Zmień hasło 🕼 Zablokuj             |  |  |
| © VULCAN Centralny rejestr użytkowników wersja DB.14.02.0003.2597 Pliki cookie |                                            |                                    |  |  |

Przycisk Zablokuj widoczny jest na poziomie administratora JST. Przyciski Zmień oraz Zmień hasło mogą posłużyć do modyfikacji danych.

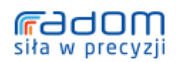

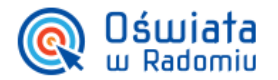

## Uprawnienia

U istniejącego użytkownika na karcie Grupy zabezpieczeń można zweryfikować jego uprawnienia.

| Użytkownicy Grupy zabezpieczeń Czytnik kart |                                                |  |  |  |  |  |  |
|---------------------------------------------|------------------------------------------------|--|--|--|--|--|--|
| Użytkownicy                                 |                                                |  |  |  |  |  |  |
| Q Szukaj nautest25                          | TestVulcan Nauczyciel (NAUTEST25)              |  |  |  |  |  |  |
| Wyszukiwanie zaawansowane                   | Właściwości Grupy zabezpieczeń Rejestr zdarzeń |  |  |  |  |  |  |
| 🗄 📇 Użytkownicy                             | Grupy zabezpieczeń (1)                         |  |  |  |  |  |  |
| E TestVulcan Nauczyciel (NAUTEST25)         | Zmień                                          |  |  |  |  |  |  |
|                                             | Nazwa 🐣                                        |  |  |  |  |  |  |
|                                             | VulcanSzkola_Pracownicy                        |  |  |  |  |  |  |
|                                             |                                                |  |  |  |  |  |  |

Jednemu pracownikowi można przypisać kilka ról, np. pracownikowi z rolą Dyrekcja dopisać rolę Płace. Zmianę uprawnień można dokonać po kliknięciu w przycisk Zmień.

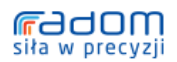